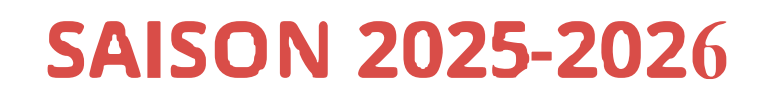

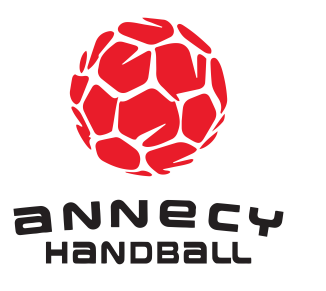

# Ma licence au Annecy Handball

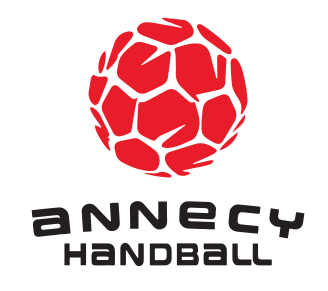

# ETAPE 1

Je me rends sur le site du club: annecyhandball.fr

Je clique sur l'onglet «Inscriptions», et prends connaissance des informations liées à l'adhésion,

- Je vais sur mon compte pour procéder à l'inscription:
- Mon compte est déjà créé je me connecte puis accède au formulaire de pré-inscription
- Mon compte n'est pas encore créé je le créer puis accède au formulaire de pré-inscription
- Je complète les informations du formulaire,

→ Je mentionne le mode de paiement (CB en 1 fois, 3 fois ou 6 fois / Espèces / Chèque (s) / Coupons sports / Chèques vacances ou Econnect / Chèques loisirs...) dans la partie COMMENTAIRE de la 2ème étape
- Récapitulatif + les éventuelles réductions\* (type et montant). \*Attention: pour les réductions, il est demandé de fournir les justificatifs (Pass Région - numéro et code secret dans la zone commentaire et Pass Sport par mail à ahblicences@gmail.com)

J'enregistre ma pré-inscription et j'attends la validation de cette dernière par le club

ou je **rajoute une nouvelle pré-inscription** pour un autre membre

<u>Attention</u>: A partir du 2ème membre de famille inscrit sur le **même compte utilisateur** veillez à bien **"Ajouter une nouvelle pré-inscription vierge"** 

#### <u>Si j'ai des interrogations, j'envoie un mail à ahblicences@gmail.com</u>

- Le Club valide ma pré-inscription:
  - J'ai demandé un **paiement en CB** je **reçois un lien** pour **procéder au paiement** par carte bancaire. Une fois le paiement pris en compte, le Club m'enverra le lien Gesthand "Etape 2".
- J'ai demandé un paiement autres: Espèces / Chèque (s) / Coupons sports / Chèques vacances ou Econnect / Chèques loisirs je dépose une enveloppe avec le paiement dans la boîte aux lettres du club en indiquant "Licence" + nom et prénom du licencié. A réception du paiement par le Club, je recevrais le lien Gesthand "Etape 2".

### ETAPE 2

| JE SUIS LE PARENT D'UN LICENCIE MINEUR                                                                                             | JE SUIS UN LICENCIE MAJEUR                                                                                                    |
|----------------------------------------------------------------------------------------------------|----------------------------------------------------------------------------------------------------|
| Je reçois le lien de la <b>FFHB via GESTHAND</b>                                                                                   | Je reçois le lien de la <b>FFHB via GESTHAND</b>                                                                                                    |
| JE VALIDE MON ADRESSE EMAIL                                                                                                    | JE VALIDE MON ADRESSE EMAIL                                                                                                    |
| Je renseigne les informations demandées de<br>mon enfant et fournis une photo d'identité<br>récente si besoin                      | Je renseigne les info <b>r</b> mations demandées et<br>fournis une photo d'identité récente si besoin<br>Je <b>fournis un certificat médical</b> (si l'ancien |
| Je remplis en ligne le q <b>uestionnaire de</b><br><b>santé pour mineur</b> tout en suivant la<br>procédure de signature en ligne. | est antérieur au 01/06/2023 pour les<br>renouvellements ou moins de 3 mois pour les<br>créations)                                                             |
| Je remplis en ligne l' <b>autorisation parentale</b><br>tout en suivant la procédure de signature en<br>ligne.                     | Je remplis en ligne le <b>CERTIFICAT</b><br><b>D'HONORABILITÉ</b> tout en suivant la<br>procédure de signature en ligne                                       |
|                                                                                                    |                                                                                                    |

# ETAPE 3

Les documents demandés ainsi que le dossier de licence sur Gesthand sont conformes: ma demande est validée puis c'est au tour de la FFHB de qualifier ma licence.

Les documents demandés ainsi que le dossier Gesthand ne sont pas conformes ou incomplets: je reçois un mail pour m'informer des erreurs dans ce dernier. Je modifie le dossier de licence en corrigeant/ ajoutant les informations nécessaires. Le club valide ma demande puis c'est au tour de la FFHB de qualifier ma licence.